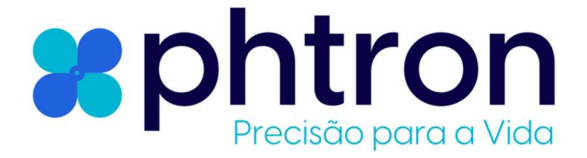

# Manual de Instruções

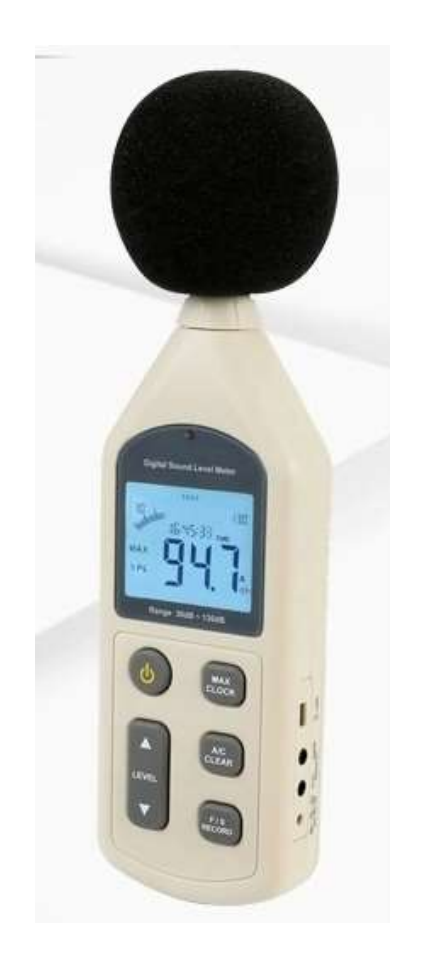

# **PHT844**

Sonômetro com USB

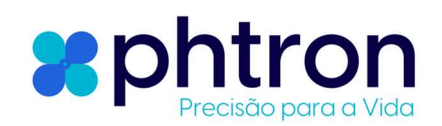

# 1 SUMÁRIO

| 2 | Antes do uso                                  | 2  |
|---|-----------------------------------------------|----|
|   | Check-up                                      | 2  |
|   | Introdução                                    | 2  |
|   | Características                               | 2  |
|   | Visão geral do equipamento                    | 3  |
|   | Display LCD                                   | 4  |
|   | Especificações                                | 4  |
|   | Calibração                                    | 5  |
|   | Configuração de calendário                    | 6  |
| 2 | Instruçãos do operação                        | c  |
| 3 |                                               | 0  |
|   | Instalação da bateria                         | 6  |
|   | Seleção do nível de medição                   | 6  |
|   | Seleção de ponderação de tempo1               | 1  |
|   | Seleção de ponderação de frequência1          | 2  |
|   | A medição do valor máximo1                    | 3  |
|   | Armazenamento de dados1                       | 4  |
|   | Exclusão de dados1                            | 4  |
|   | Conexão com PC1                               | 15 |
|   | 1. Requisitos de configuração do computador:1 | 5  |
|   | 2. Instalando o software de coleta de dados:1 | 5  |
|   | 3. Instruções de software2                    | 20 |
|   | 4. Conexão com PC:2                           | 21 |
|   | 5. Configuração do sistema:2                  | 22 |
|   | 6. Medição on-line:2                          | 24 |
| 4 | Outros itens 2                                | 5  |
|   | Solução de problemas comuns2                  | 25 |
|   | Atenção2                                      | 26 |
|   | Manutenção e garantia2                        | 26 |

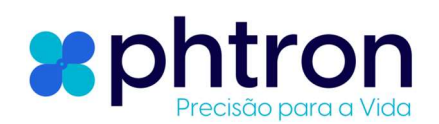

# 2 ANTES DO USO

## CHECK-UP

Desembale seu kit com cuidado após adquirir este produto e certifique-se de ter todos os itens a seguir. Caso algum item esteja faltando ou se você encontrar alguma incompatibilidade ou dano ou o manual parecer estar sem página, etc. Influenciando seriamente a leitura, entre imediatamente em contato com seu revendedor.

- Medidor de nível sonoro: 1un
- Esponja protetora: 1un
- Cabo de conexão USB: 1un
- Fio de saída AC: 1un
- Bateria alcalina de 1,5V: 4un
- Manual de instruções: 1un
- Caixa de embalagem PP: 1un

#### INTRODUÇÃO

Esta unidade foi projetada para atender aos requisitos de medição de engenheiros de ruído, controle de qualidade de ruído e prevenção de saúde em vários ambientes, como medição de ruído em fábricas, escritórios, estradas de trânsito, famílias e todas as outras aplicações de medição de ruído.

#### CARACTERÍSTICAS

- Esta unidade foi projetada de acordo com os seguintes padrões:
  - a) Padrão do comitê internacional de eletricistas: IEC PUB 651 TYPE2
  - b) Padrão nacional dos EUA: ANSI S1.4 TYPE2
- Precisão de até +/-1,5dB
- Faixa de medição é de 30 a 130dB
- Seleção de ponderação de tempo rápido/lento
- Luz de fundo automática
- Função de retenção de valor máximo
- Desligamento automático 10 minutos
- Seleção de ponderação de frequência A/C
- Ambas as saídas de sinal AC e PWM estão disponíveis
- Função de calendário
- Função de registro de dados 4700
- Conecta-se ao PC por meio de USB, fornece download de registros de dados, análise de amostragem de dados em tempo real e funções de impressão de gráficos e dados.

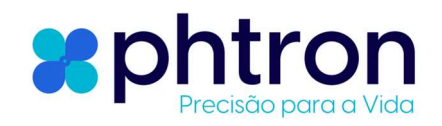

#### **VISÃO GERAL DO EQUIPAMENTO**

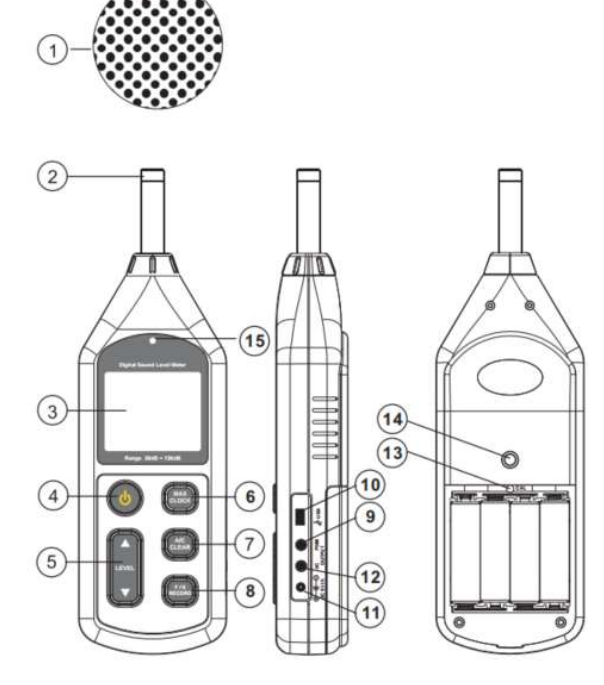

- 1. Esponja (quando usar ao ar livre, coloque-a, evite que o ruído do vento atrapalhe a leitura)
- 2. Microfone capacitivo
- 3. Visor LCD
- 4. <sup>(b)</sup>Botão liga/desliga
- 5. ▲LEVEL▼ Botão de mudança de posição de nível e configuração de calendário.
- 6. Chave de retenção do valor máximo e configuração do calendário.

7. CLEAR Seleção de ponderação de frequência e tecla de exclusão de dados de registro, o valor padrão é A, pressione uma vez para ser C, pressione para baixo até que no LCD apareça o símbolo CLR excluirá todos os dados de registro.

A: Ponderação para medições gerais de nível sonoro.

C: Ponderação para verificação do conteúdo de ruído de baixa frequência.

8. Seleção de ponderação de tempo e tecla de gravação de dados, o valor padrão é RÁPIDO (FAST), pressione uma vez para ficar LENTO (SLOW), pressione para baixo até que no LCD apareça o símbolo RECORD para entrar no modo de gravação de dados, pressione novamente para sair deste modo.

RÁPIDO (FAST): Exibindo o valor atual de dB instantâneo

LENTO: Exibindo o valor médio atual de dB em 1 segundo.

9. PWM: Conector de saída de modulação por largura de pulso

# 10. <sup>1</sup>USB: entrada USB

- 11.  $\overset{\text{DC 6V IN}}{\oplus \oplus \oplus}$ : Conector de entrada DC (externo positivo dentro negativo)
- 12. AC OUT: Conector de saída de sinal analógico AC
- 13. Botão de calibração
- 14. Rosca para fixação em tripé
- 15. Sensor de luz

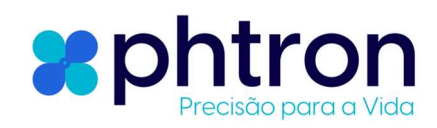

# DISPLAY LCD

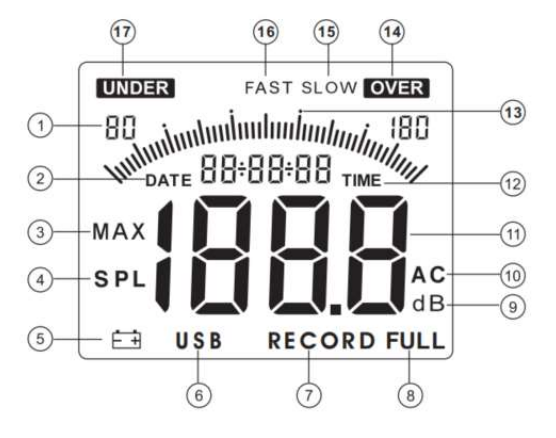

- 1. Faixa de nível sonoro
- 2. DATE Data do calendário (ano, mês, dia)
- 3. MAX Ícone de valor máximo
- 4. **SPL** Ícone de nível de pressão sonora
- 5. 🖃 Indicação de bateria fraca
- 6. **USB** Ícone de comunicação USB
- 7. RECORD Ícone de gravação de dados
- 8. FULL Indicação de memória de dados cheia
- 9. dB Unidade de medida
- 10. AC Ponderação de frequência A e C
- 11. Área de exibição de leitura
- 12. TIME Relógio calendário (hora, minuto, segundo)
- 13. Gráfico de barras (gráfico de barras 1dB/1)
- 14. **EVER** Símbolo de alarme, se a leitura estiver acima da faixa máxima, este símbolo será exibido.
- 15. SLOW Ponderação de tempo lento (refere-se à velocidade de resposta)
- 16. FAST Ponderação de tempo rápida (refere-se à velocidade de resposta)
- 17. UNDER Símbolo de alarme, se a leitura estiver abaixo da faixa mínima,

este símbolo será exibido.

#### **E**SPECIFICAÇÕES

| Fonte de som de calibração  | 94dB@1kHz                                |
|-----------------------------|------------------------------------------|
| Faixa de medição            | 30~130 dBA @1KHz                         |
| Precisão                    | ±1,5 dB                                  |
| Resposta de frequência      | 31,5 Hz~8,5 KHz                          |
| Resolução                   | 0,1 dB                                   |
| Nível de medição            | 30 a 80, 50 a 100, 60 a 110, 80 a 130 dB |
| Faixa dinâmica              | 50dB/100dB                               |
| Indicação de saturação      | OVER/UNDER (ACIMA/ABAIXO)                |
| Ponderação dinâmica         | AeC                                      |
| Display Digital             | 4 dígitos                                |
| Gráfico de barras analógico | 1dB/1 barra                              |

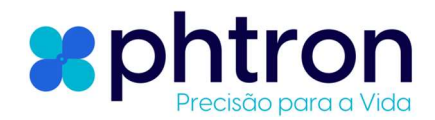

| Taxa de atualização do gráfico | FAST: 8 vezes/Segundo; SLOW: 2                     |
|--------------------------------|----------------------------------------------------|
|                                | vezes/segundo                                      |
| Sinal de saída AC              | 4Vrms/barra completa do gráfico,                   |
|                                | impedância de saída 600 Ohm                        |
| Saída PWM                      | Duty cycle = $\frac{0.01 x valor dB}{3.3} x 100\%$ |
| Característica dinâmica        | Fast (alta velocidade) /SLOW (baixa                |
|                                | velocidade)                                        |
| Precisão do calendário         | ± 30 segundos/dia                                  |
| Capacidade de memória          | 4700                                               |
| (registros)                    |                                                    |
| Registro de máximo             | Sim                                                |
| Desligamento automático        | 10 minutos sem operação                            |
| Microfone                      | 1⁄2" capacitivo polarizado                         |
| Alimentação                    | 6V (4x 1.5V alcalina)                              |
| Dimensões                      | 70x35x256mm                                        |
| Peso                           | 244g (sem baterias)                                |
| Vida da bateria                | 20h de uso contínuo (baterias alcalinas)           |

# CALIBRAÇÃO

Use um instrumento de calibração padrão de 94dB @ 1KHZ.

1. Abra a porta da bateria e insira as baterias na bateria compartimento corretamente.

2. Configuração do medidor de nível sonoro:

A ponderação da frequência é A;

A ponderação do tempo é RÁPIDA;

A faixa de nível é de 60 a 110dB.

Conforme mostrado na Figura 1

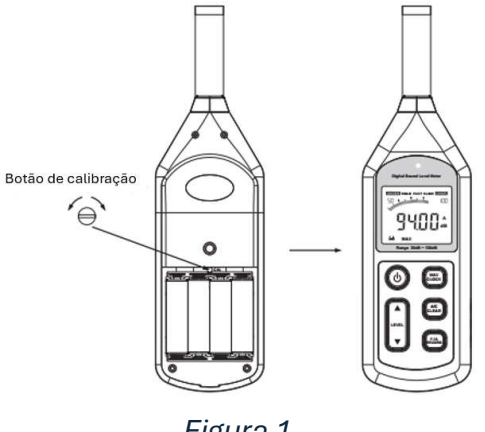

Figura 1

Observação:

Nossos produtos são todos bem calibrados antes do envio. Ciclo de recalibração recomendado: 1 ano.

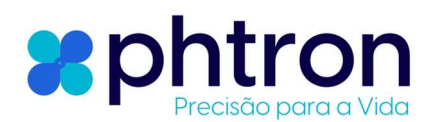

## **C**ONFIGURAÇÃO DE CALENDÁRIO

1. Configuração de data e relógio com botão:

Quando a unidade estiver desligada, pressione a tecla 0 e a tecla 0 para ligar, a tela LCD pisca o primeiro dígito do ano civil, conforme mostrado na Figura 2:

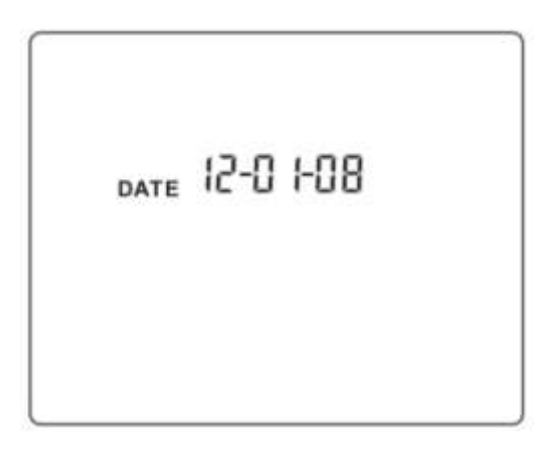

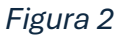

Neste momento você pode soltar a tecla digital do ano, mês e dia, após ajustar o primeiro dígito, pressione a tecla LEVEL ▲ ou ▼ para ajustar o dígital do ano, mês e dia, após ajustar o primeiro dígito, pressione a tecla digital do ano, mês e dia, após ajustar o primeiro dígito, pressione a tecla vez, você pode iniciar o segundo dígito. Siga estes passos, ao pressionar esta tecla na sexta vez, você pode iniciar o

ajuste de hora e minuto, após terminar o ajuste de minuto, pressione a tecla mais uma vez para sair do modo de ajuste de calendário.

2. Configuração de data e hora com conexão ao PC:

Clique em OPTION > SYSTEM SETUP, selecione SYSTEM SETUP TIME WITH PC CURRENT TIME e clique em ENTER, no computador o tempo exibido será baixado para o instrumento.

# **3** INSTRUÇÕES DE OPERAÇÃO

#### **INSTALAÇÃO DA BATERIA**

- 1. Abra a tampa da bateria e insira 4 baterias AA de 1,5V no compartimento da bateria.
- 2. Feche a porta da bateria.
- 3. Quando a tensão da bateria cai abaixo do valor operacional de tensão, o ícone "⊟" aparece, substitua por baterias novas.
- 4. Quando o adaptador DC for usado, insira os plugues (3.5  $\Phi$ ) do adaptador no conector DC 6V.

## SELEÇÃO DO NÍVEL DE MEDIÇÃO.

Pressione a tecla <sup>(b)</sup> para ligar a unidade, após LCD exibirá por 2 segundos exibirá o ano, mês e data.

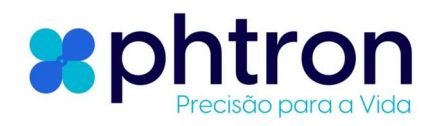

Conforme mostrado na Figura 3:

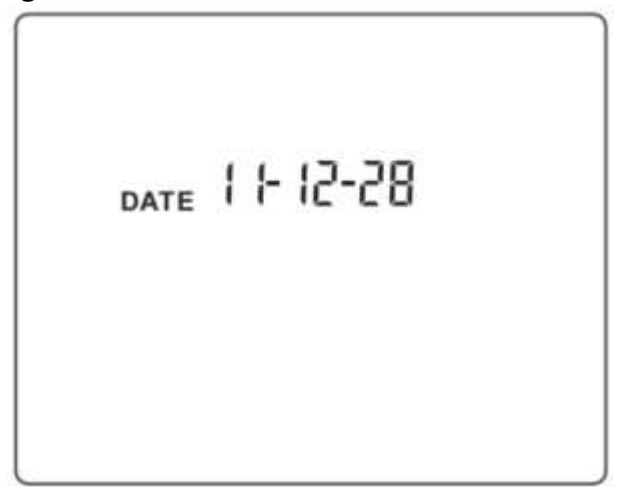

Figura 3

Após 3 segundos entra no modo de medição padrão, conforme mostrado na Figura 4:

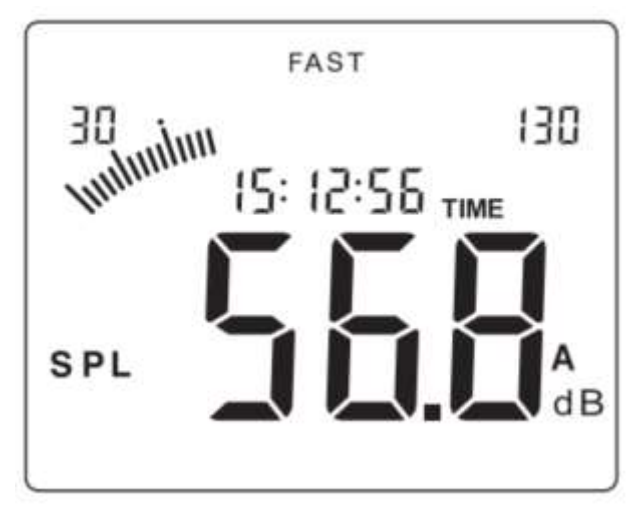

Figura 4

Pressione a tecla LEVEL ▲ ou ▼, selecione o nível de medição desejado: 30 a 80, 50 a 100,60 a 110, 30 a 130(automático) a tela LCD exibe o seguinte:

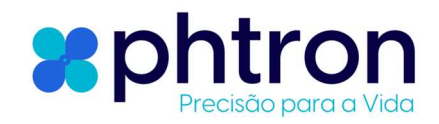

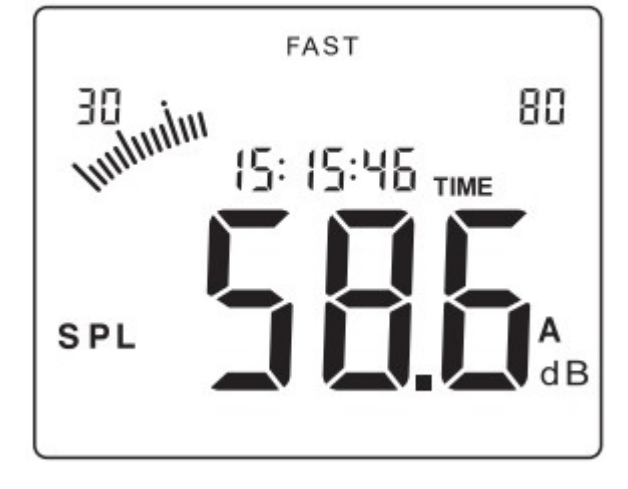

30~80:

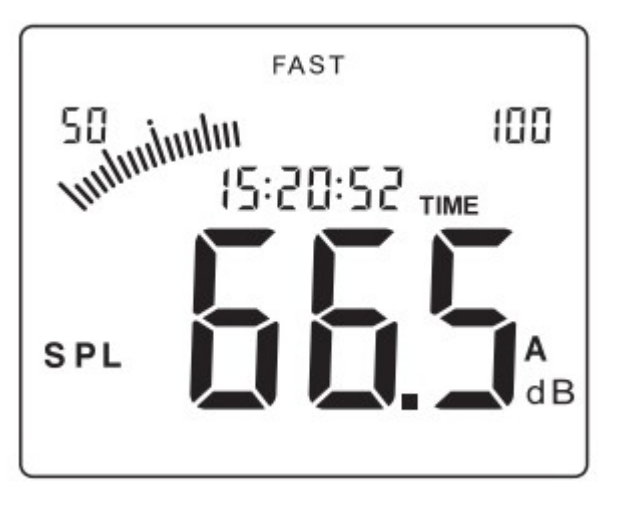

50~100:

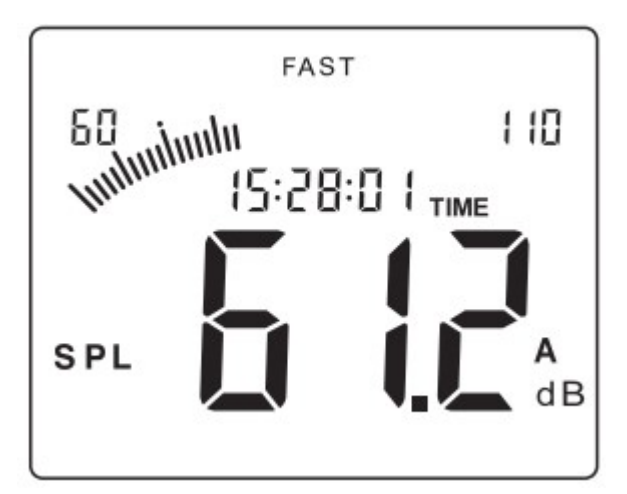

60~110:

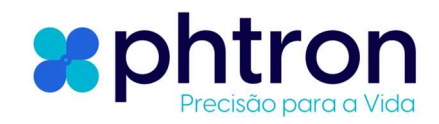

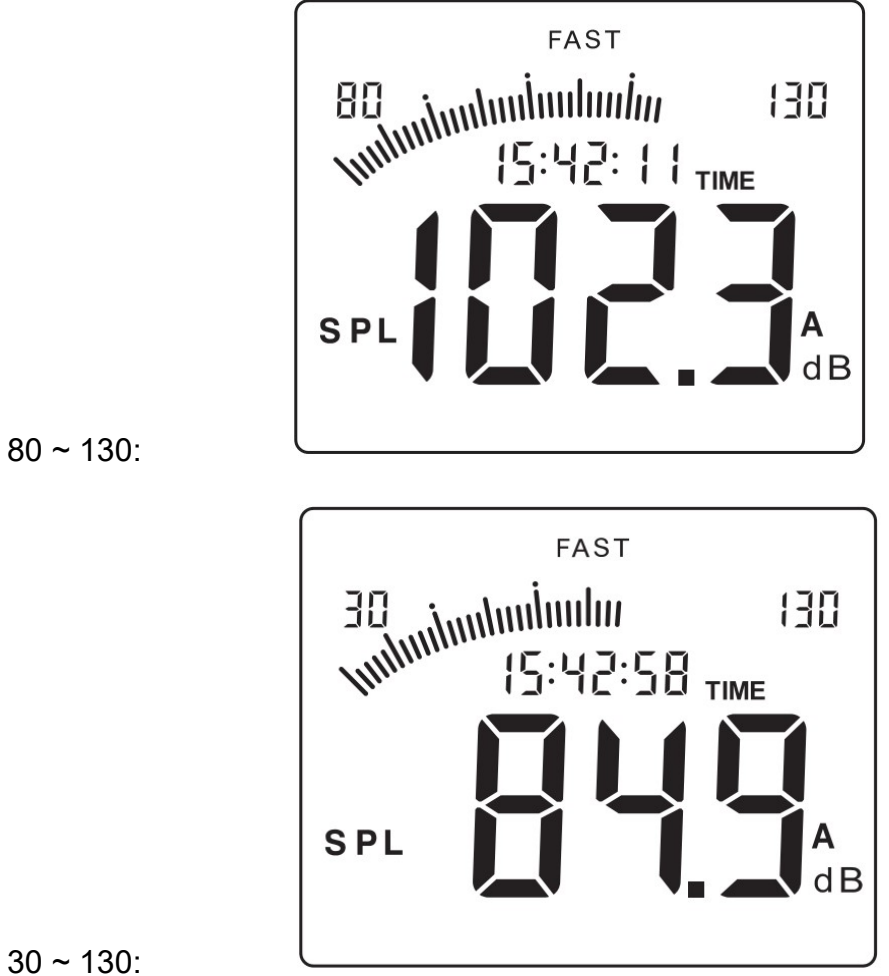

30 ~ 130:

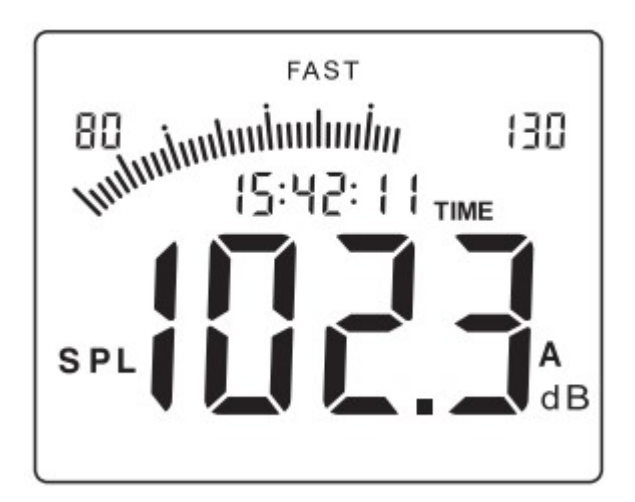

80~130:

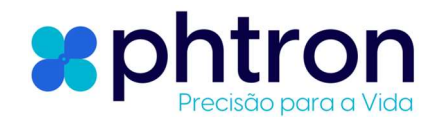

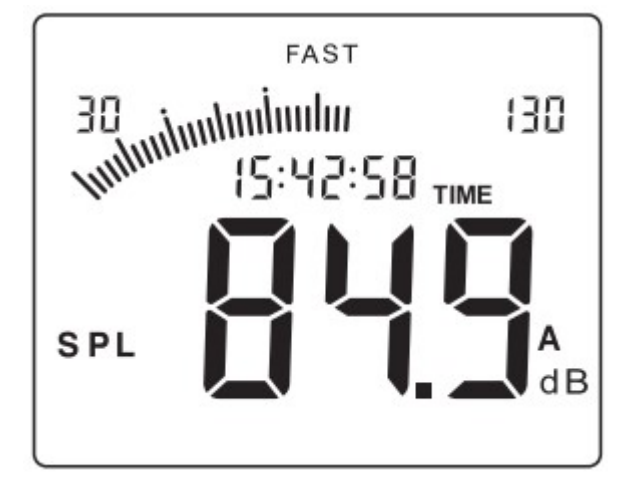

0~130:

Se o nível de medição definido for superior ao ambiente nível, por exemplo, o nível 60 ~ 110 é definido e o valor real atual o nível de som for inferior a 60dB, a tela LCD exibirá o ícone pressione a tecla ▼ para diminuir o nível até que o ícone mostrado na Figura 5:

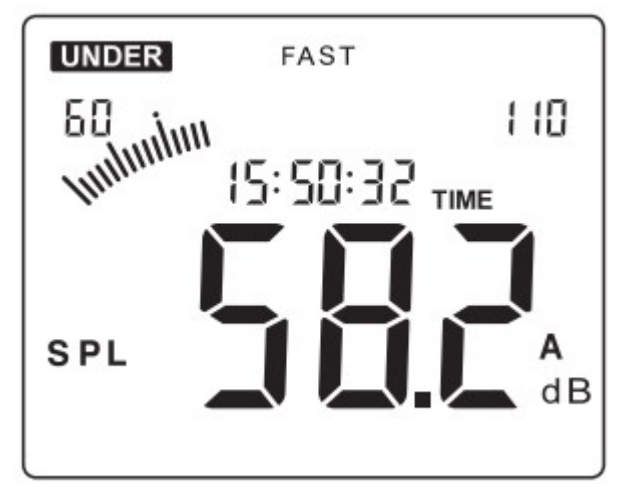

Figura 5

Se o nível de medição definido for inferior ao ambiente nível, por exemplo, o nível 30 ~ 80 é definido e o valor real atual o nível de som for superior a 80dB, a tela LCD exibirá o ícone **OVER**, pressione a tecla ▲ para aumentar o nível até que o ícone **OVER** desapareça. Conforme mostrado na Figura 6:

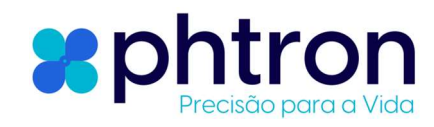

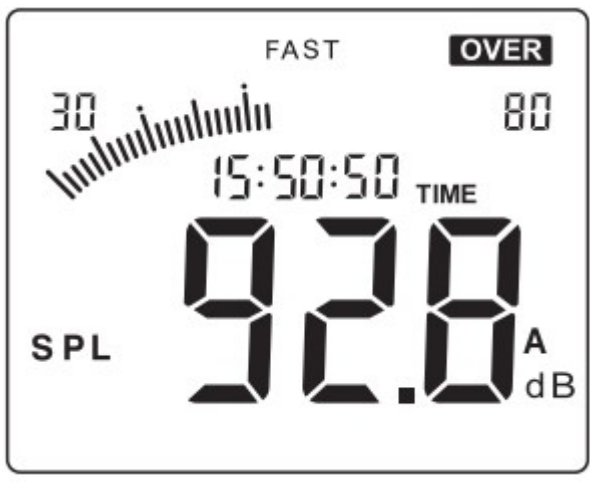

Figura 6

Observações:

a. Se o nível de medição for definido como 80~130, o LCD ainda exibir o ícone **OVER**, que indica o ruído atual o nível está excedendo a faixa de medição desta unidade, isso indica que o nível de ruído atual está excedendo o limite de medição do aparelho;

b. Se o nível estiver definido como 30 ~ 130, a unidade pode alternar automaticamente o nível.

# SELEÇÃO DE PONDERAÇÃO DE TEMPO

A ponderação de tempo padrão é RÁPIDA após ligar, a tela LCD exibe como na Figura 7:

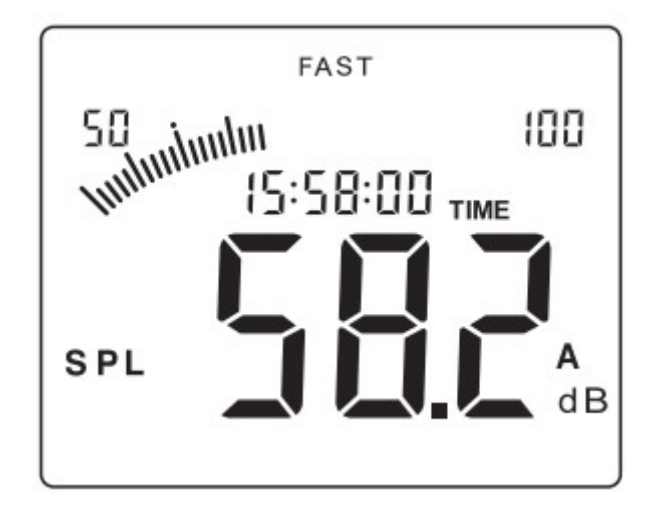

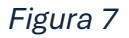

Pressione a tecla from para mudar para SLOW (baixa velocidade), o LCD a tela é exibida como na Figura 8:

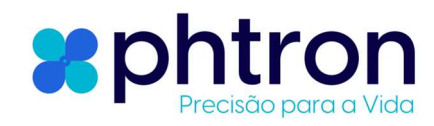

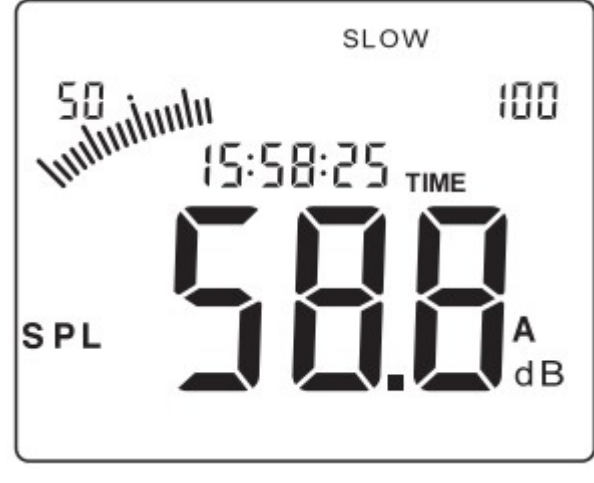

Figura 8

Observação:

a.Selecionar RÁPIDO é pegar a leitura atual;

b. Selecionar SLOW é obter a leitura da média em 1 segundo.

# SELEÇÃO DE PONDERAÇÃO DE FREQUÊNCIA

A ponderação de frequência padrão é A após ligar, o A tela LCD exibe como na Figura 9:

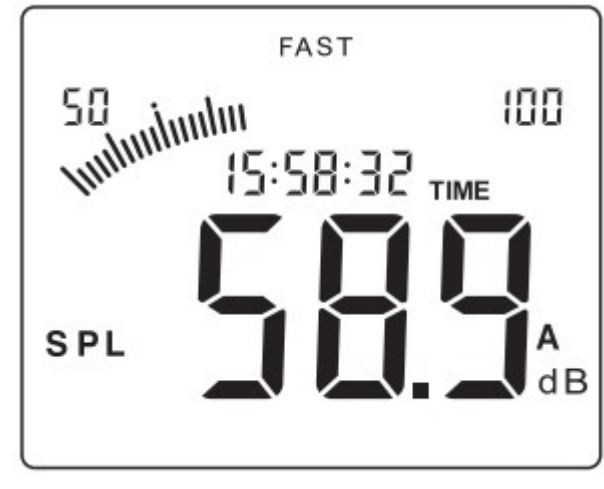

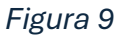

Pressione uma vez a tecla (clear), a frequência de pesagem irá mudar para C, o LCD exibe como na Figura 10:

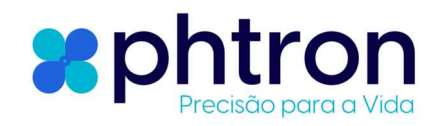

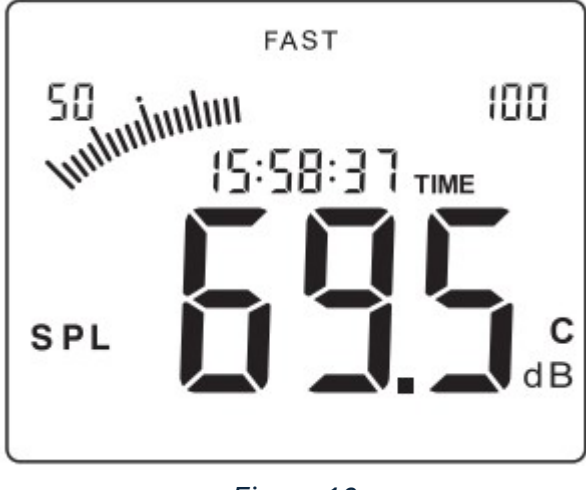

Figura 10

Observação:

- A- Ponderação para medições gerais de nível sonoro.
- B- Para verificar o conteúdo de sons de baixa frequência.

## A MEDIÇÃO DO VALOR MÁXIMO

Durante o processo de medição, pressione a tecla <sup>(LIXX)</sup> para travar a leitura máxima, o LCD exibe como na Figura 11:

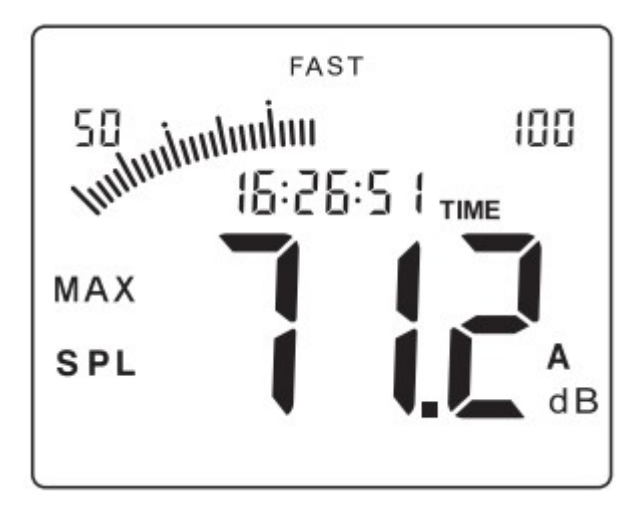

Figura 11

Pressione-o novamente para sair da medição do valor máximo e retornar ao modo de medição normal.

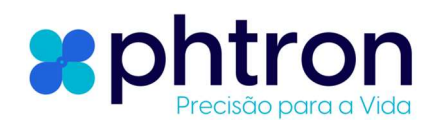

#### **ARMAZENAMENTO DE DADOS**

Pressione a tecla  $\stackrel{\text{frist}}{\longrightarrow}$  até que a tela LCD apareça o símbolo 1, então pressione LEVEL  $\blacktriangle$  ou  $\checkmark$  para ajustar o intervalo de gravação, finalmente pressione  $\stackrel{\text{frist}}{\longrightarrow}$  para entrar no modo de armazenamento de dados, a tela LCD exibe como na Figura 12:

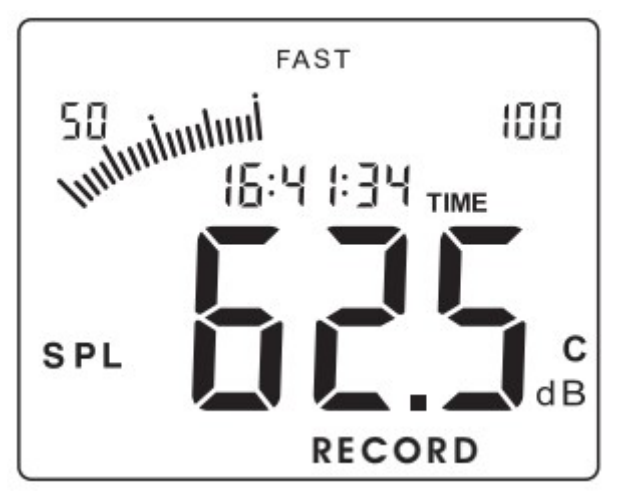

Figura 12

A capacidade de memória é de 4700, após longo período de gravação, na tela LCD aparecerá o símbolo FULL, conforme mostra a Figura 13:

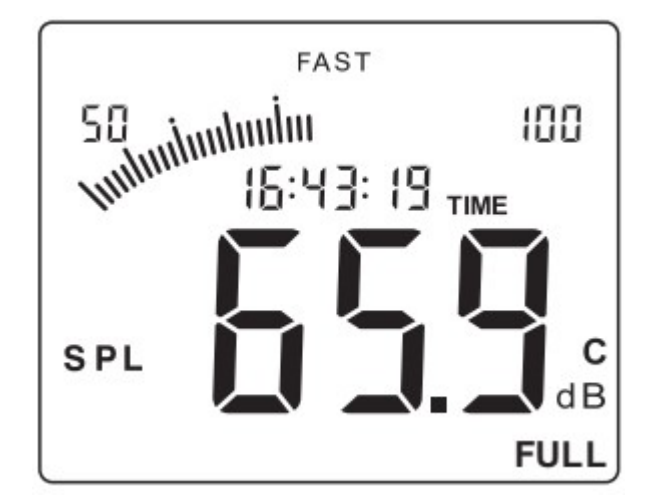

Figura 13

No processo de armazenamento de dados ou a memória de gravação está cheia, pressione a tecla receive novamente para sair do modo de gravação, o símbolo piscante RECORD desaparecerá.

## EXCLUSÃO DE DADOS

Pressione a tecla excluídos, o LCD exiba co símbolo CLR, então todos os dados gravados serão excluídos, o LCD exibe como na Figura 14:

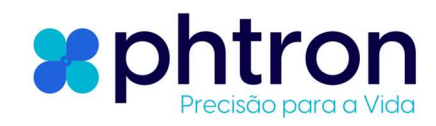

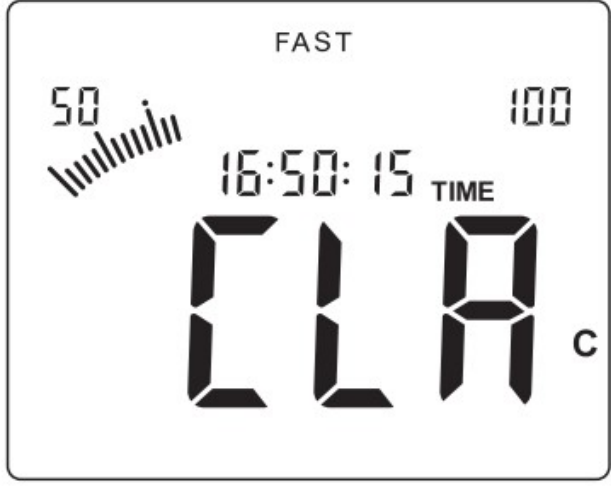

Figura 14

# CONEXÃO COM PC

- 1. Requisitos de configuração do computador:
- CPU: Pentium III 600MHZ ou superior;
- Uma interface de conexão USB disponível;
- A resolução de tela mais baixa do monitor é 800\*600 (ou superior), true color;
- Pelo menos 8 MB de memória disponível;
- Pelo menos 50 MB de memória em disco disponível;
- Sistema operacional: Microsoft Windows XP/VISTA/Windows 7

## 2. Instalando o software de coleta de dados:

Escaneie o QR code:

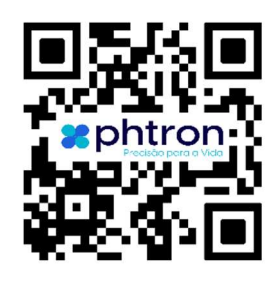

Ou acesse o link: https://phtron.com.br/produto/pht844/

Clique no item "Software Soundlab 1356", baixe o arquivo "SoundLab-1356.zip", extraia, clique duas vezes no ícone do programa Setup.exe para entrar na interface de instalação do programa, clique em NEXT para entrar na próxima etapa, como mostra a imagem a seguir:

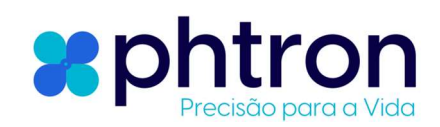

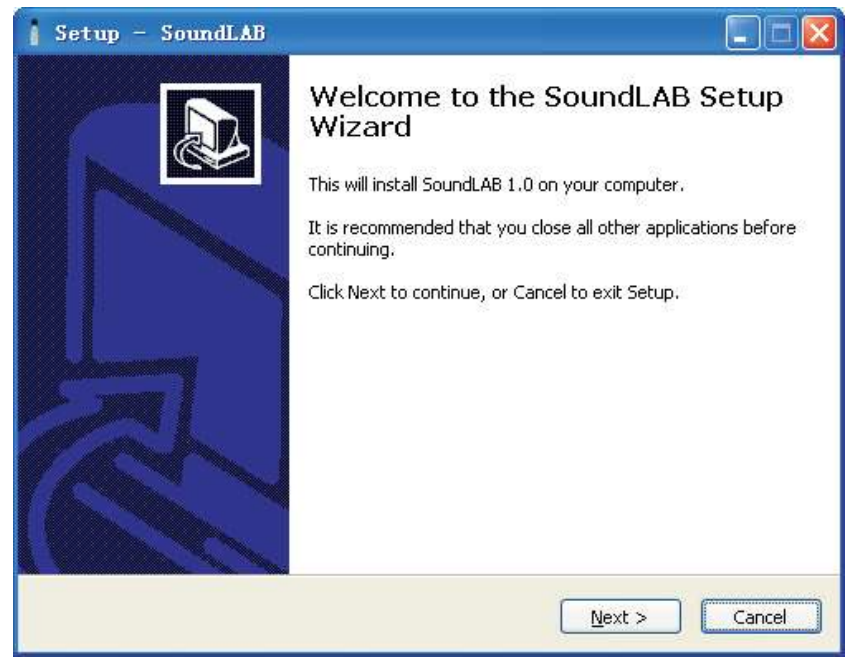

Clique em "Browse" para alterar a pasta de instalação, clique em "Próximo" para entrar na próxima etapa, conforme a imagem a seguir mostra:

| Setup - SoundLAB                       |                                                  |
|----------------------------------------|--------------------------------------------------|
| Select Destination Location            |                                                  |
| Where should SoundLAB be installed     |                                                  |
| Setup will install SoundLAB i          | nto the following folder.                        |
| To continue, click Next. If you would  | like to select a different folder, click Browse. |
| C:\Program Files\SoundLAB              | Browse                                           |
| At least 15.1 MB of free disk space is | required                                         |
| Acteast 13/1 Mp of Tree disk space is  | requireu.                                        |
|                                        |                                                  |

Quando esta interface for lançada, clique em "NEXT" para entrar na próxima passo, como mostra a imagem a seguir:

**Precisão para a Vida** 

PHTRON INSTRUMENTOS DE MEDIÇÃO LTDA Rua General Osório, 1482 sala 114 – Centro Campinas – SP – CEP 13.010-111 CNPJ: 52.198.699/0001-40 info@phtron.com.br

| Setup - SoundLAB                                                                  |                |
|-----------------------------------------------------------------------------------|----------------|
| Select Start Menu Folder<br>Where should Setup place the program's shortcuts?     |                |
| Setup will create the program's shortcuts in the following Start Mer              | nu folder.     |
| To continue, click Next. If you would like to select a different folder, click Br | owse.<br>rowse |
|                                                                                   |                |
|                                                                                   |                |
| Don't create a Start Menu folder                                                  |                |
| < <u>B</u> ack Next >                                                             | Cancel         |

Selecione "Create a desktop icon" se desejar criar um ícone na área de trabalho e clique em "PRÓXIMO" para entrar na próxima etapa, como mostra a imagem a seguir:

| Colort Additional Tacks                               |                   |                   |                  | -     |
|-------------------------------------------------------|-------------------|-------------------|------------------|-------|
| Which additional tasks should be per                  | rformed?          |                   | Ő                | - All |
| Select the additional tasks you woul then click Next. | d like Setup to p | erform while inst | alling SoundLAB, |       |
| Additional icons:                                     |                   |                   |                  |       |
| Create a <u>d</u> esktop icon                         |                   |                   |                  |       |
|                                                       |                   |                   |                  |       |
|                                                       |                   |                   |                  |       |
|                                                       |                   |                   |                  |       |
|                                                       |                   |                   |                  |       |
|                                                       |                   |                   |                  |       |
|                                                       |                   |                   |                  |       |
|                                                       |                   |                   |                  |       |

Clique em "Install" para iniciar a instalação, conforme mostra a imagem a seguir:

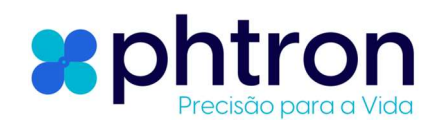

| Setup - SoundLAB                                                                                             |        |
|----------------------------------------------------------------------------------------------------|--------|
| Ready to Install<br>Setup is now ready to begin installing SoundLAB on your computer.                        |        |
| Click Install to continue with the installation, or click Back if you want to review or change any settings. |        |
| Destination location:<br>C:\Program Files\SoundLAB<br>Start Menu folder:<br>SoundLAB                         | ~      |
| < <u>B</u> ack Install                                                                                       | Cancel |

Quando esta interface aparecer, certifique-se de selecionar o "Setupbde (DataBase access engine) se for a primeira vez que instala este software neste computador, clique em "Finish" para instalar o mecanismo de acesso ao DataBase.

Se este não for a primeira instalação deste software, você não precisa selecionar "Setupbde".

Para iniciar o software após a instalação, selecione "Run SoundLAB", clique em "Finish" para finalizar a instalação.

Como mostra a imagem a seguir:

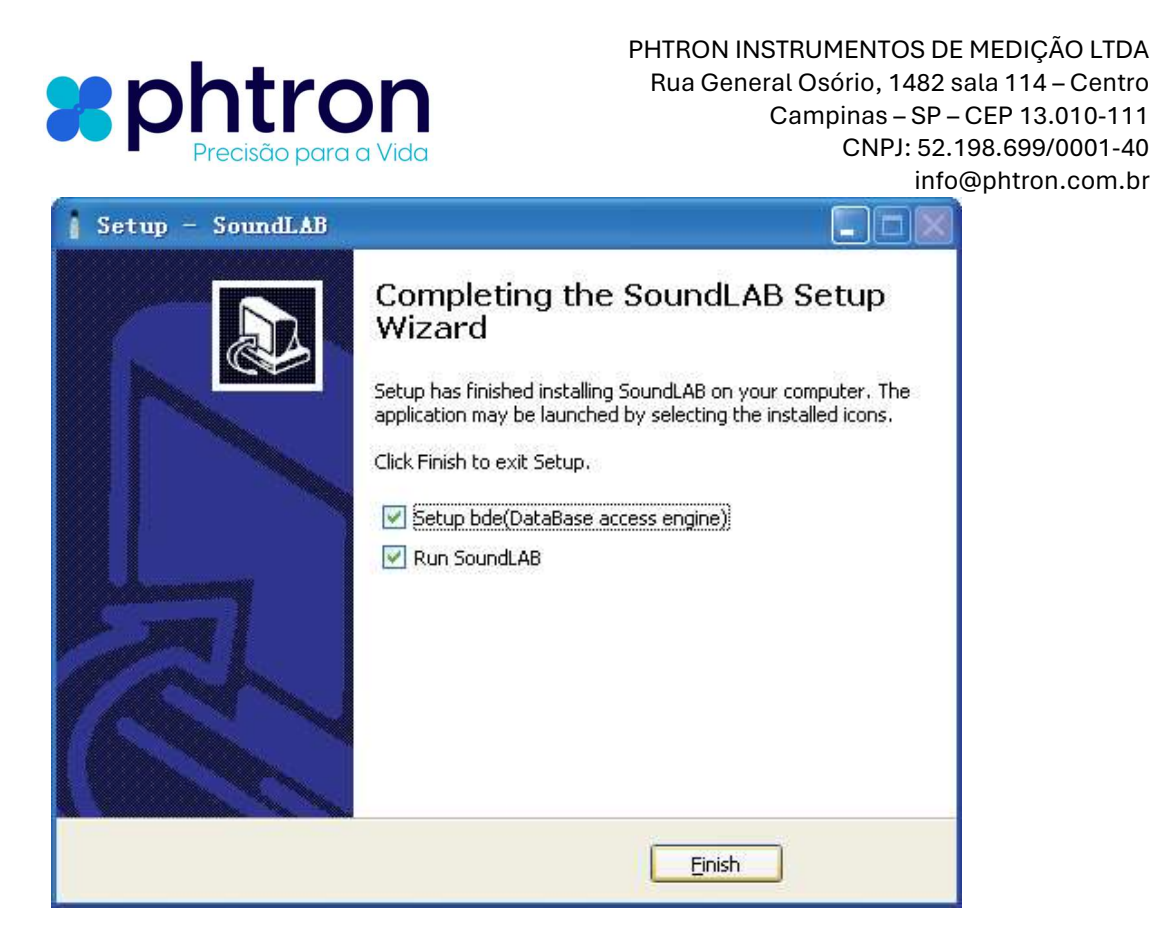

Se for a primeira vez que instala este software, será necessário instalar o Banco de Dados, conforme informado no passo anterior.

Quando a tela abaixo for mostrada, clique em "Install" para iniciar a instalação. Como mostra a imagem a seguir:

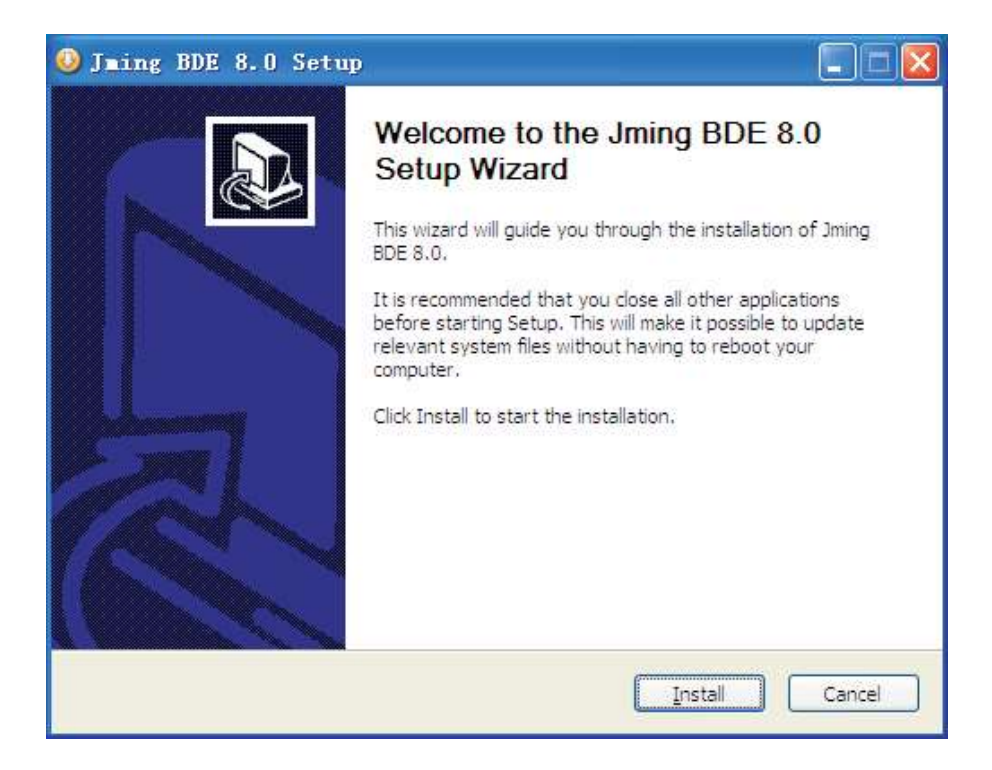

Quando esta interface aparecer, clique em "Finish" para finalizar a instalação.

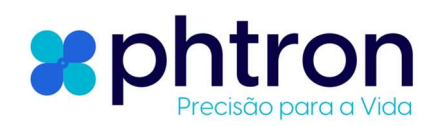

Como mostra a imagem a seguir:

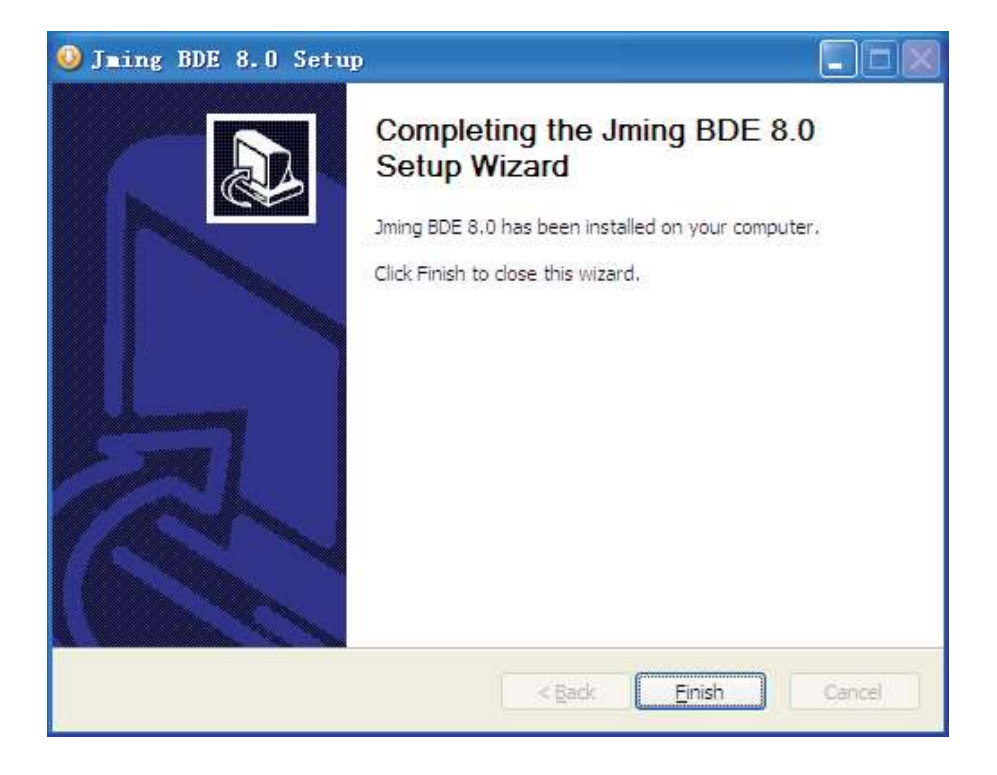

#### 3. Instruções de software

A janela do software como mostra a imagem a seguir:

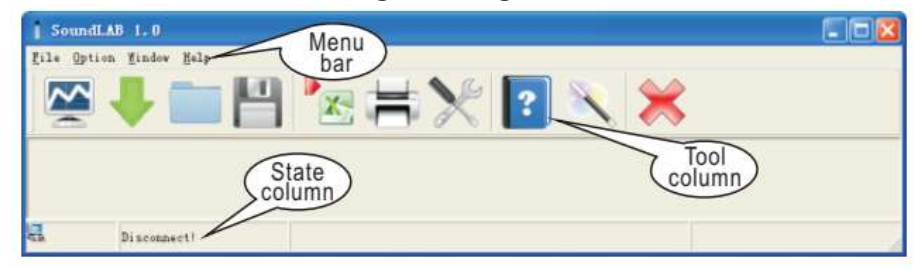

Instruções do menu conforme mostrado naS imagem a seguir:

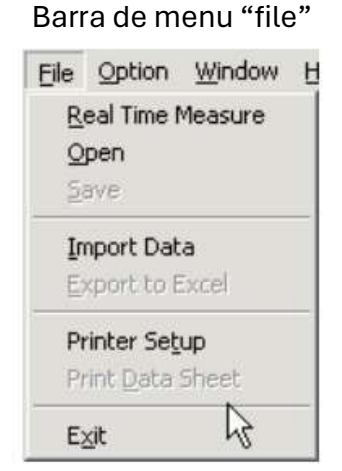

#### Barra de menu "option"

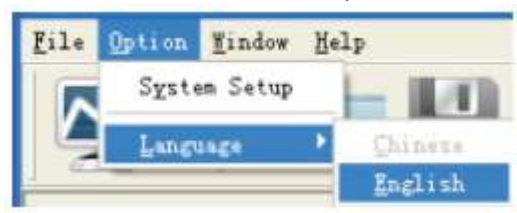

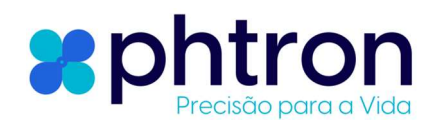

Observação:

Verifique se o instrumento está bem conectada ao computador na coluna de estado:

"Conect OK": Conexão bem-sucedida;

"Desconecto": falha ao conectar.

| Comando                 | Função                                                   |
|-------------------------|----------------------------------------------------------|
| Medição em tempo real   | A medição de dados em tempo real será exibida na tela do |
|                         | computador                                               |
| Salvar como             | Salvar o arquivo de medição de dados no formato Lab      |
| Importar Dados          | Baixar os dados da medição                               |
| Exportar Configuração   | Exportar os dados da medição para o formato Excel        |
| Folha de Impressão dos  | Imprimir a folha de dados                                |
| Dados                   |                                                          |
| Configuração do Sistema | Configuração do sistema                                  |
| Idioma                  | Configuração do idioma da interface do software          |

Coluna de ferramentas conforme a seguir:

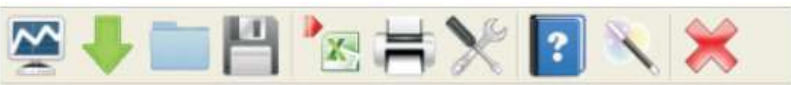

| Botão    | Função                                                         |
|----------|----------------------------------------------------------------|
| ~        | Dados de medição em tempo real, os dados medidos em tempo real |
| -        | serão mostrados na tela do pc.                                 |
| -        | Baixar os dados gravados no equipamento para o pc              |
|          | Abrir arquivo de medição salvo no formato Lab                  |
| 1        | Salvar dados de medição em tempo real                          |
| <b>*</b> | Salvar os dados de medição como documento Excel                |
| 1        | Imprimir folha de dados                                        |
| ×        | Configurar sistema                                             |
| ?        | Ajuda                                                          |
|          | Informação do sistema                                          |
| *        | Fechar                                                         |

#### 4. Conexão com PC:

Insira uma extremidade do fio USB na entrada USB do equipamento, conforme mostra a imagem a seguir:

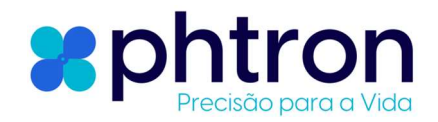

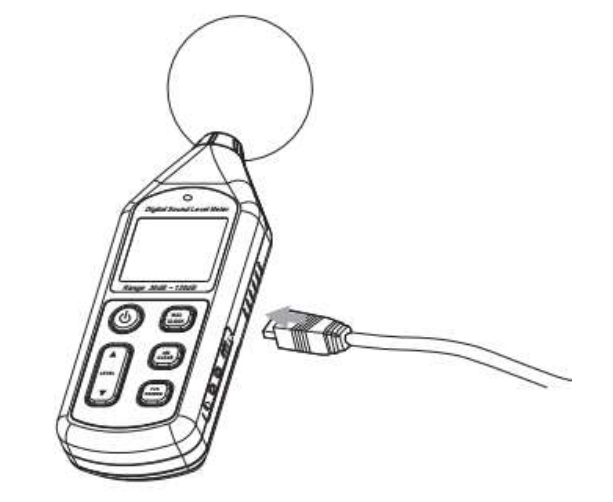

Conecte a outra extremidade do fio USB na porta de interface do PC, conforme mostra a imagem a seguir:

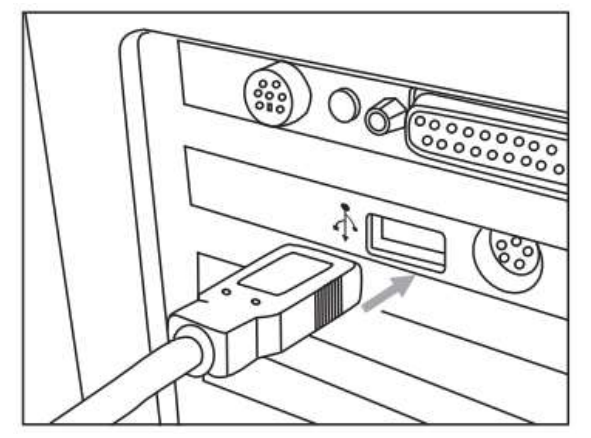

Observação:

Assim que a conexão for concluída, um ícone USB aparecerá no LCD da unidade indicando uma conexão bem-sucedida,caso contrário, a conexão falhará.

Em conexão com o PC, o PC poderia fornecer energia diretamente à unidade, na ausência de 4 pilhas AA. Ao desconectar do PC, a unidade desligará automaticamente.

#### 5. Configuração do sistema:

Clique em "Option" > "System Setup" ou clique para entrar em "System Option". A configuração padrão é "Micellaneous Option". Digite o nome da empresa se precisar, clique em Ok" ou "Apply" para confirmar a configuração.

Como mostra a imagem a seguir:

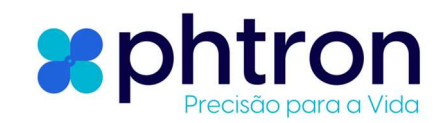

| Software System<br>SPL Unit Setting   PC Softw | Settup<br>are Setting Miscellaneous Option | 80 |
|------------------------------------------------|--------------------------------------------|----|
| Company's Name                                 | Enter your company name                    |    |
|                                                |                                            |    |

Clique em "SPL Unit Setting para configurar os seguintes itens: Faixa de medição (measurement range), Max work mode (modo de retenção de máximo), Sample Speed (velocidade de amostragem), Weight (ponderação), etc. Então clique "Ok" ou "Apply" conforme a figura a seguir mostra:

| Software System Setup<br>SPL Unt Setting PC Software Setting Miscelaneous D                    | ation ]                   |
|------------------------------------------------------------------------------------------------|---------------------------|
| Measurement Range 30-130                                                                       | if                        |
| To synchronize with PC<br>To Synchronize with PC<br>Sangle Speed<br>Fast<br>Slow Sampling rate | MAX mode<br>MAX Work Mode |
| Disconnect!                                                                                    | Ok Cancel Apply           |

Clique em "Software PC Setting" para configurar o alarme de dB baixo/alto e ligar/desligar o som do alarme. Em seguida, clique em "OK" ou "Aplicar" para confirmar. Como mostra a imagem a seguir:

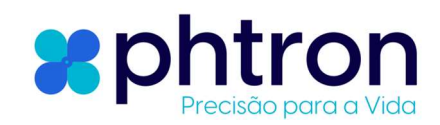

| Low db Alam 34    | vest DB alarm        |  |
|-------------------|----------------------|--|
| Low db Alam       |                      |  |
| Sethi             | do<br>ghest DB alarm |  |
| High db Alam 39   | db                   |  |
| Alarm switsch     |                      |  |
| Alam Sound C On C | OW                   |  |

#### 6. Medição on-line:

Clique em "Real time measure" no menu "File" ou no botão "Medição em Tempo Real" na coluna de ferramentas para entrar na janela conforme mostrado na imagem a seguir:

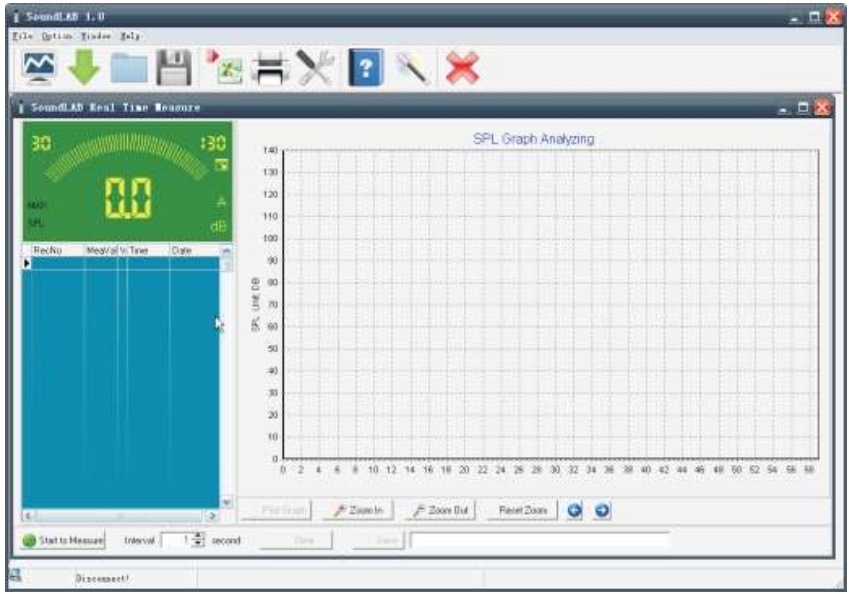

#### Instruções dos botões:

| Start to Measure | Clique para iniciar medição em tempo real                                                                                                    |  |
|------------------|----------------------------------------------------------------------------------------------------|--|
| 🔇 Stop Measure   | Clique para parar medição em tempo real                                                                                                    |  |
| 🔩 Clear          | Clique para apagar todos os dados de medição                                                                                                    |  |
| ave Save         | Clique para gravar os dados de medição em tempo real, insira<br>o nome do arquivo na janela seguinte e clique "save" para<br>salvar o documento no fomato "Lab" |  |

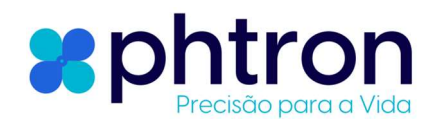

| 🚴 Print Graph                                 | Clique para imprimir o diagrama             |  |
|-----------------------------------------------|---------------------------------------------|--|
| 🔍 Zoom In                                     | Aumentar zoom no diagrama                   |  |
| Q Zoom Out                                    | Diminuir zoom no diagrama                   |  |
| Reset Zoom Reiniciar zoom para o valor padrão |                                             |  |
| 00                                            | Mover o diagrama para a direita ou esquerda |  |

Clique na barra de menu Importar dados em arquivo ou no botão "Import data" na coluna de ferramentas aparecerá como mostra a imagem a seguir:

| SoundLAB 1.0 - [SoundLAB Import D | ata ] 📰 🖬 🚺                                                                    |
|-----------------------------------|--------------------------------------------------------------------------------|
| Eile Option Lindow Help           | . ē ×                                                                          |
| 🖉 🦊 🚞 💾 🍡                         | i 🕂 光 💽 🔍 💥                                                                    |
| RecNo MeeValue WeTime             | Data Imported Analyzing                                                        |
|                                   | 140<br>130<br>130<br>100<br>90<br>90<br>90<br>90<br>90<br>90<br>90<br>90<br>90 |
| s                                 | Free Filmer Zoom In Filmer Zoom Out Reset Zoom 🔮 🧕                             |
| Certification Street              | Records MAX MIN AV                                                             |
| Connect OK!                       |                                                                                |

Clique em "Import" para importar os dados armazenados no medidor de nível sonoro, que serão exibidos como Curva de dados!

#### OBSERVAÇÃO:

Este software suporta a impressão de curvas de dados de medição diagrama, para obter detalhes, consulte o conteúdo da AJUDA.

# 4 OUTROS ITENS

#### SOLUÇÃO DE PROBLEMAS COMUNS

A seguir está uma lista de ações a serem tomadas se a unidade não estiver funcionando corretamente:

#### 1) A tela está em branco:

Verifique se as baterias estão instaladas corretamente. Abra a tampa do compartimento da bateria na parte traseira da unidade. Os símbolos + e – na bateria devem corresponder aos símbolos + e – correspondentes marcados no compartimento da bateria.

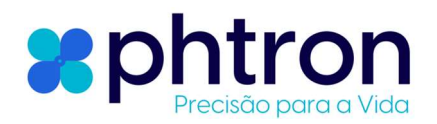

2) Se a unidade não conseguir se conectar ao PC normalmente, verifique se o cabo USB está OK; se o cabo não puder ser usado, substitua-o por um novo.

## **A**tenção

1). Condições ambientais em operação: Uso interno; Abaixo de 2.000 metros de altitude; Temperatura:0~40°C; Umidade relativa: <80% UR

2). Não armazene ou use a unidade nas seguintes condições:

- a. Respingos de água ou níveis elevados de poeira.
- b. Ar com alto teor de sal ou enxofre.
- c. Ar com outros gases ou materiais químicos.
- d. Alta temperatura ou umidade ou luz solar direta.

3). Nunca impacte o equipamento ou use-o em condições de umidade.

#### **MANUTENÇÃO E GARANTIA**

1) Manutenção

Substituição e manutenção da bateria:

a. Remova a bateria da unidade se não for necessária por longos períodos de tempo para evitar danos ao compartimento da bateria e ao eletrodo resultantes de vazamento da bateria.
b. Após ligar, se um símbolo ⊟ aparecer no LCD, você precisará substituir as baterias imediatamente. Abra a tampa do compartimento da bateria, retire a bateria antiga, instale baterias novas (observe a polaridade da bateria) e feche. Para obter detalhes, consulte as figuras e o conteúdo na seção "Instalação da bateria" deste manual.

Limpeza do corpo:

Nunca use álcool ou diluente para limpar a caixa da unidade, pois isso irá corroer especialmente a superfície do LCD; basta limpar a unidade levemente conforme necessário com um pouco de água limpa.

#### 2) Garantia

Garantia de 12 meses da data da nota Fiscal.

Isentamo-nos de qualquer responsabilidade devido a: danos de transporte; uso ou operação incorreta; manipulação, alterações ou tentativas de reparo; sem cartão de garantia, fatura.

Declarações Específicas

a. Reservamo-nos os direitos de atualização e alteração do design do produto e do manual, que estão sujeitos a alterações sem notificação adicional.

b. Descarte a bateria de acordo com as leis e regulamentos locais.

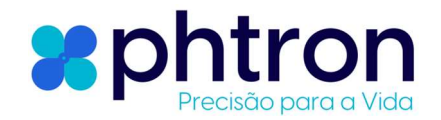

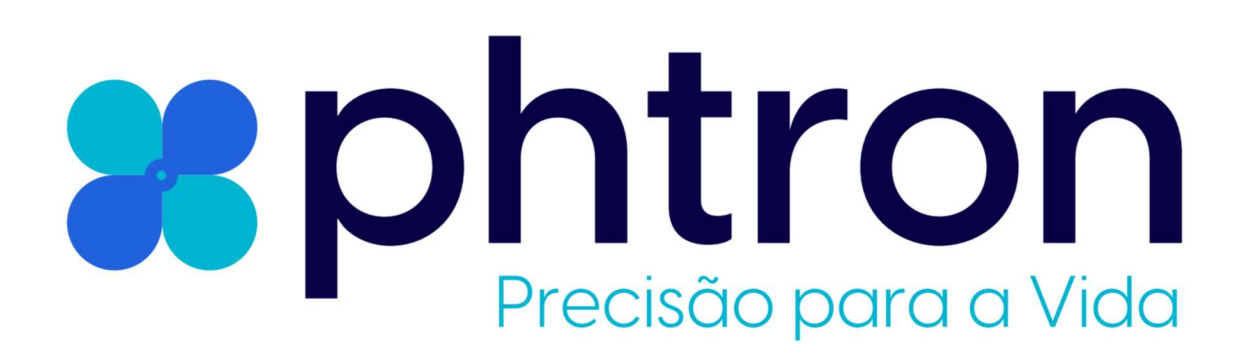